# **Percent Shipping**

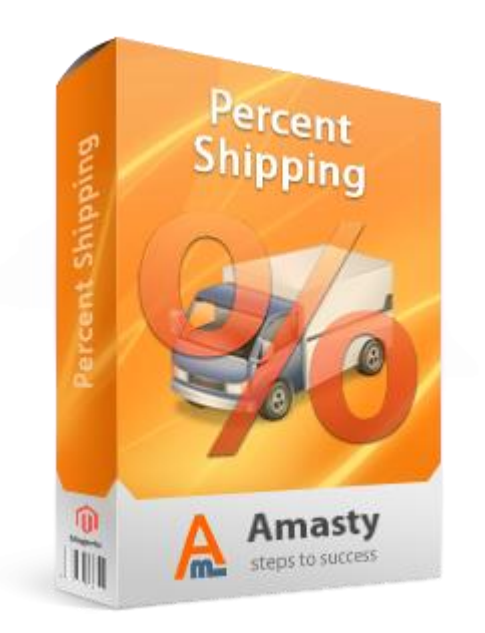

# Magento Extension User Guide

**Official extension page:** Percent Shipping

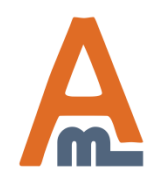

User Guide: <u>Percent Shipping</u>

# **Table of contents:**

| <u>1. Settings</u>                                   |
|------------------------------------------------------|
| 2. Creation of percent-based shipping methods        |
| 3. Specify percent rate, minimal and maximal rate    |
| 4. How to set flat rate for orders with low subtotal |
| 5. Individual percent rate for categories            |
| 6. Base flat fee for categories                      |
| 7. Individual percent and base flat fee for products |
| 8. New methods on checkout page                      |

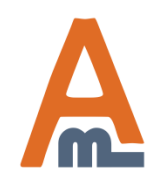

# 1. Settings

| Dashboard Sales Catalog                     | Customers Promotions Nev     | wsletter CMS Reports System                       | 😢 Get help for this pag |
|---------------------------------------------|------------------------------|---------------------------------------------------|-------------------------|
| Current Configuration Scope:                | Shipping Methods             |                                                   | Save Config             |
| Manage Stores                               | Percent Shipping             |                                                   | ٥                       |
|                                             | Enabled                      | Yes                                               | (WEBSITE)               |
| Configuration                               | Title                        | Percentage Shipping Methods                       | [STORE VIEW]            |
| ► GENERAL                                   | Chin to applicable countries |                                                   | IMERCITE1               |
| General                                     | Ship to applicable countries | All Allowed Countries                             | [WEDSIIE]               |
| Web                                         | Ship to Specific countries   | Afghanistan                                       | (WEBSITE)               |
| lassa as to System > Configuration >        |                              | Åland Islands                                     |                         |
| hinning Methods -> Percent Shinning         |                              | Albania                                           |                         |
| ere you can activate the percent-based      |                              | Algeria                                           |                         |
| ethods, indicate title for percent shipping | 5                            | American Samoa                                    |                         |
| ection on front end, specify countries to   |                              | Andorra                                           |                         |
| hich the percent methods should be          |                              | Angola                                            |                         |
| pplied and the error message.               |                              | Anguilla                                          |                         |
| CATALOG                                     |                              | Antarctica                                        |                         |
| Catalog                                     |                              | Antigua and Barbuda                               | -                       |
| Catalog                                     | Displayed Error Message      | This shipping method is currently unavailable. If | [STORE VIEW]            |
| Inventory                                   |                              | you would like to ship using this shipping        |                         |
| Google Sitemap                              |                              | method, please contact us.                        |                         |
| RSS Feeds                                   |                              | American Semos                                    |                         |
| Email to a Friend                           |                              | Acces 1                                           |                         |
|                                             |                              | Angela                                            |                         |
| ► CUSTOMERS                                 |                              | Aspulla                                           |                         |
| Newsletter                                  |                              | Antonotica                                        |                         |
| Customer Configuration                      |                              |                                                   |                         |
| Wishlist                                    | Sort order                   | Aquadaa                                           | [WEBSITE]               |

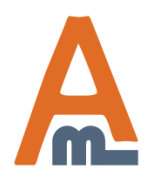

#### User Guide: Percent Shipping

# 2. Creation of percent-based shipping methods

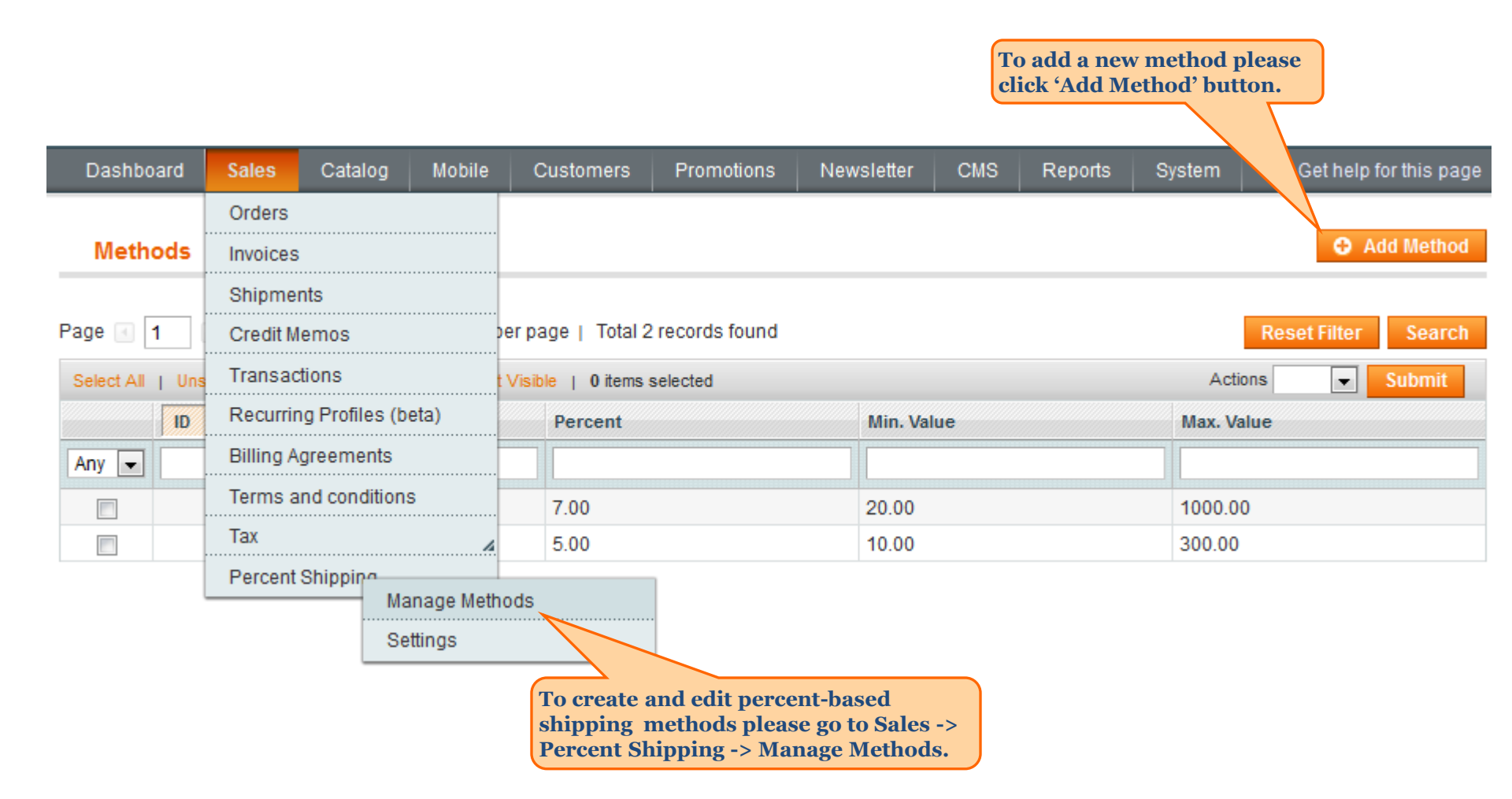

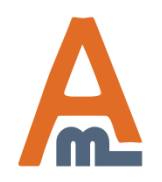

#### User Guide: Percent Shipping

# 3. Specify percent rate, minimal and maximal rate

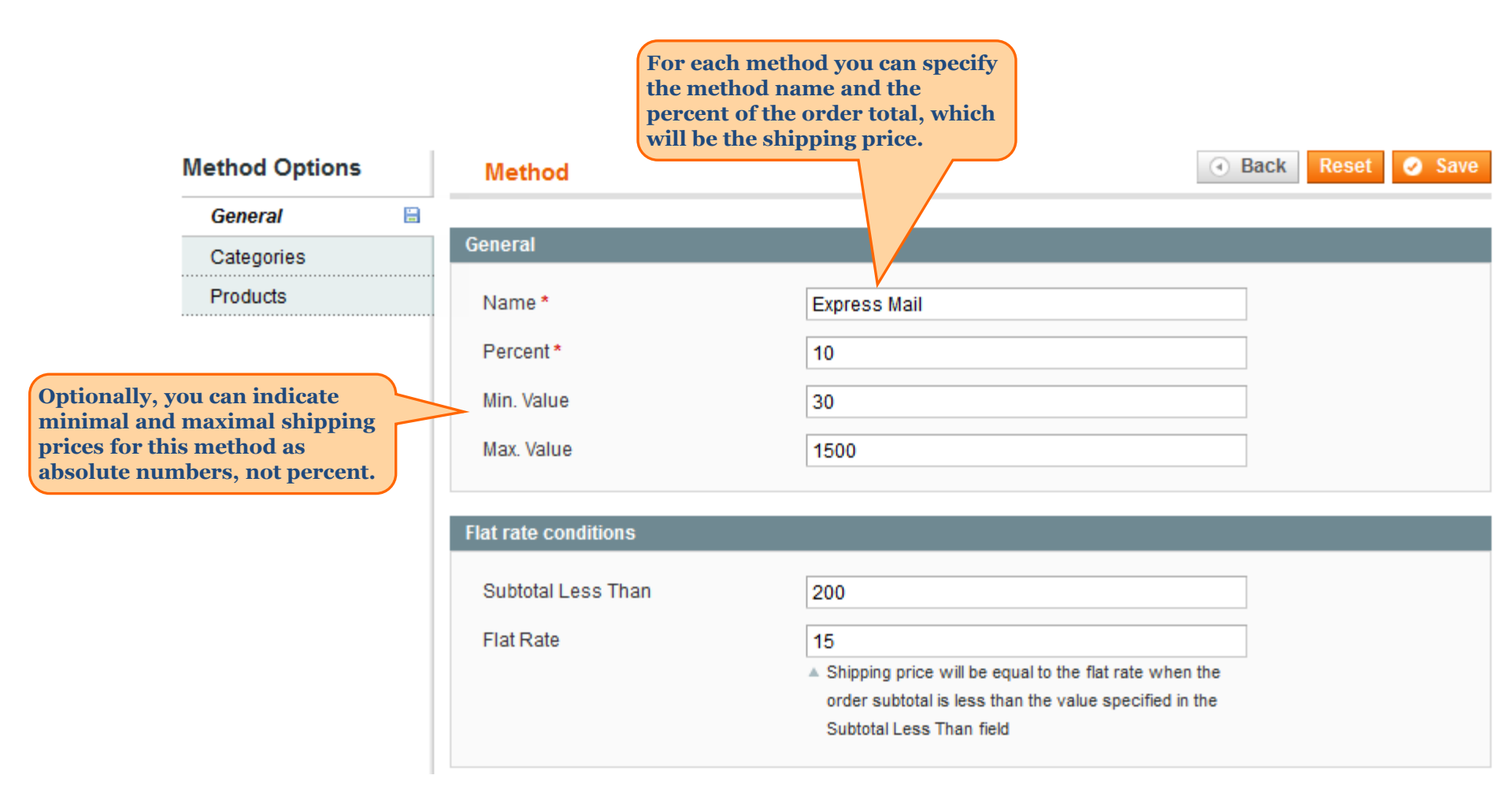

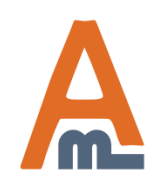

#### User Guide: Percent Shipping

# 4. How to set flat rate for orders with low subtotal

| Method Options                                                     | Method               | •                                                                                                    | Back | Reset | 🥑 Save |
|--------------------------------------------------------------------|----------------------|----------------------------------------------------------------------------------------------------|------|-------|--------|
| General 🗎                                                          |                      |                                                                                                    |      |       |        |
| Categories                                                         | General              |                                                                                                    |      |       |        |
| Products                                                           | Name *               | Express Mail                                                                                                    |      |       |        |
|                                                                    | Percent *            | 10                                                                                                    |      |       |        |
|                                                                    | Min. Value           | 30                                                                                                    |      |       |        |
|                                                                    | Max. Value           | 1500                                                                                                    |      |       |        |
|                                                                    |                      |                                                                                                    |      |       |        |
|                                                                    | Flat rate conditions |                                                                                                    |      |       |        |
| You can also set a flat rate for<br>orders with subtotal less than | Subtotal Less Than   | 200                                                                                                    |      |       |        |
| certain amount. According to<br>these conditions, shipping         | Flat Rate            | 15                                                                                                    |      |       |        |
| price will be \$15 for all orders<br>with subtotal less than 200.  |                      | Shipping price will be equal to the flat rate when the<br>order subtotal is less than the value specified in the |      |       |        |
|                                                                    |                      | Subtotal Less Than field                                                                                         |      |       |        |

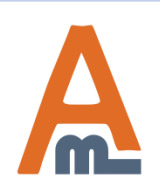

#### User Guide: Percent Shipping

# **5. Individual percent rate for categories**

At the 'Categories' tab you can specify individual percent values for particular product categories. For example if you have a category with very large however light products, you could specify a separate percent value for this category. So shipping for such category will be calculated for example as 12% of order total, not 10.

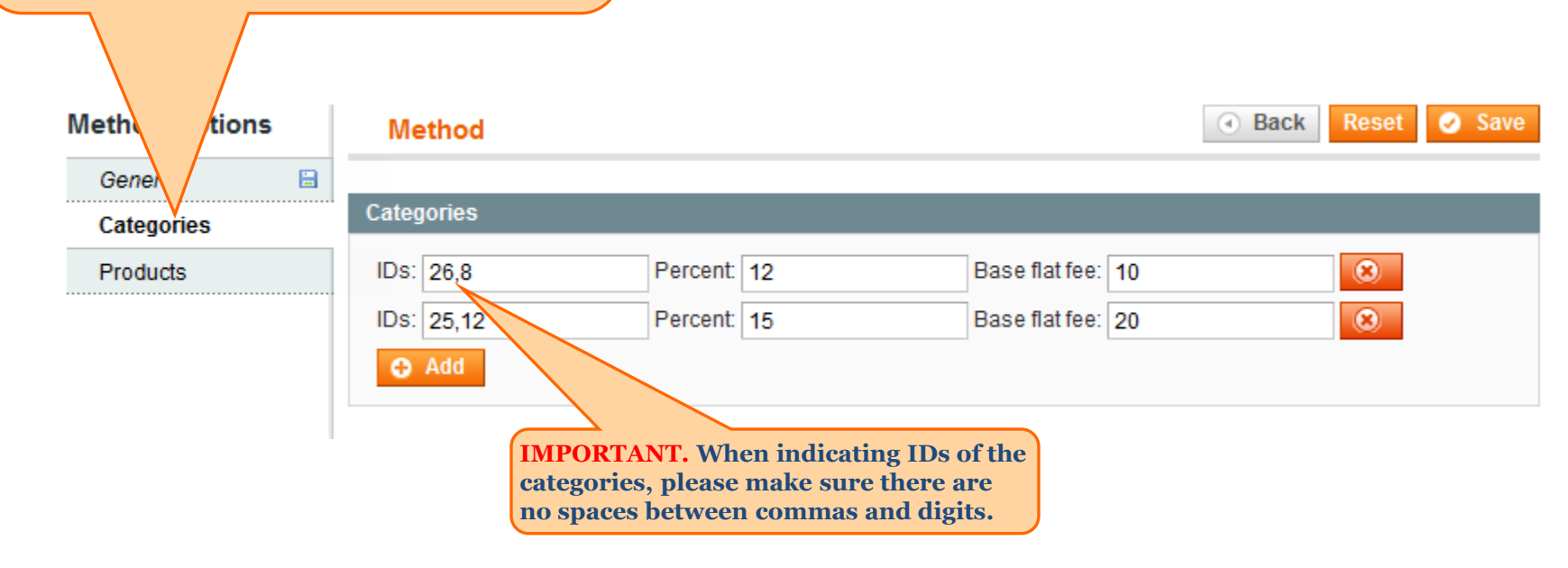

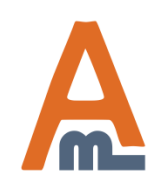

#### User Guide: Percent Shipping

### 6. Base flat fee for categories

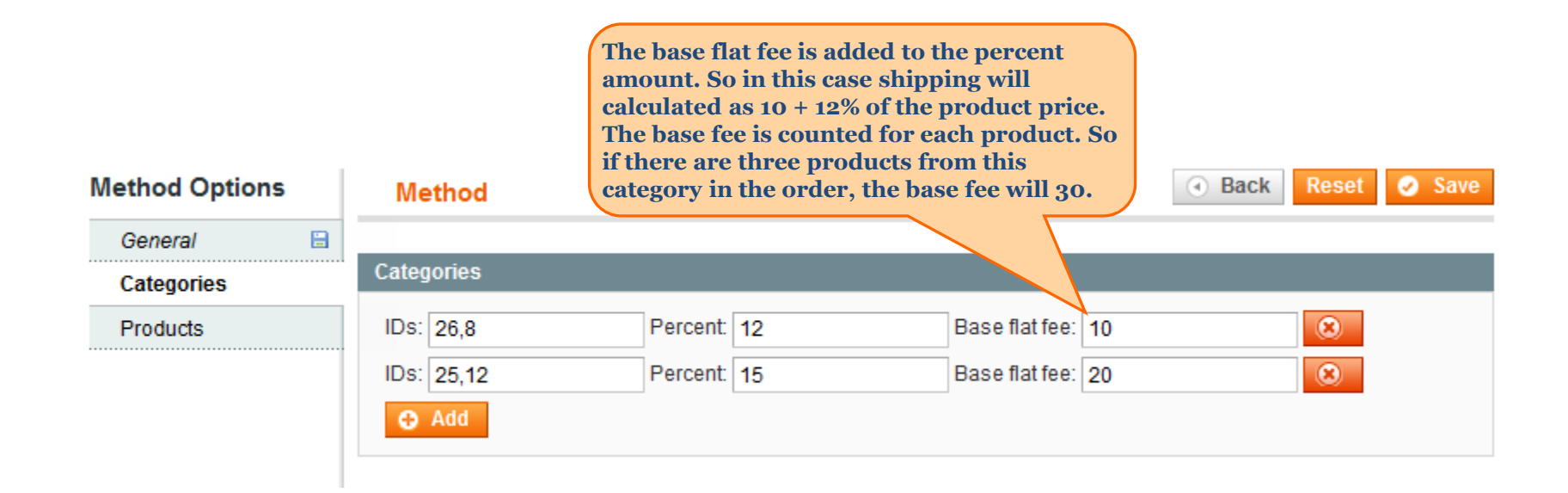

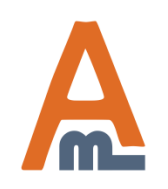

#### User Guide: Percent Shipping

### 7. Individual percent and base flat fee for products

On analogy, at the 'Products' tab you can specify individual percent values for certain products. For example if you have products, that are shipped at a lower cost than others, you can indicate lower percent for them. So shipping for such products will be calculated for example as 8% of order total, not 10.

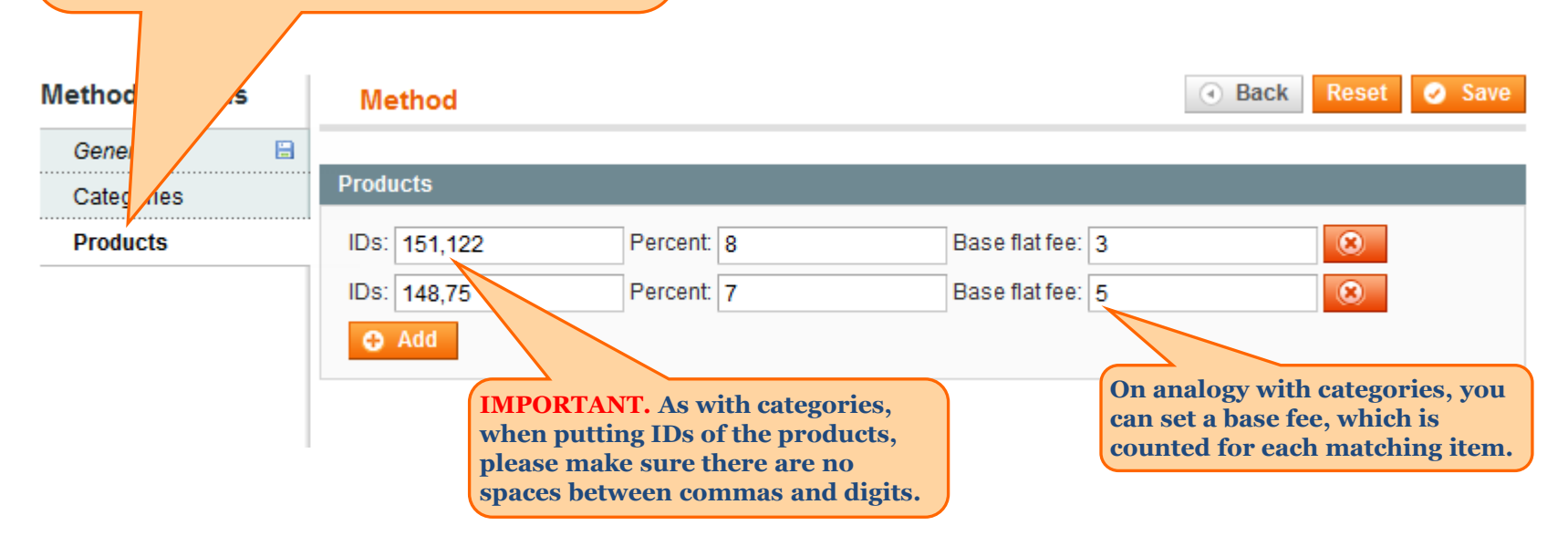

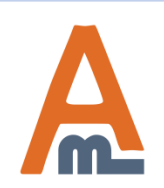

#### User Guide: Percent Shipping

## 8. New methods on checkout page

|    | Ch           | eckout                                                                    |
|----|--------------|---------------------------------------------------------------------------|
|    |              |                                                                           |
|    | 1            | Checkout Method                                                           |
| Sh | ippi         | ing method step of the checkout.                                          |
| Ab | ove          | the block with percent shipping                                           |
| me | etho<br>u in | ds customers will see the title that<br>dicated at the configuration page |
| yu |              | reulou                                                                    |
|    |              |                                                                           |
|    |              |                                                                           |
|    |              | Percentage Shipping Methods                                               |
|    |              | Ground Mail \$86.00                                                       |
|    |              | Air Mail \$122.50                                                         |
|    |              | © Express Mail \$175.00 Under the title there                             |
|    |              | will be all the methods,                                                  |
|    |              | Flat Rate which you've created.                                           |
|    |              | Fixed \$10.00                                                             |
|    |              |                                                                           |
|    |              |                                                                           |
|    |              | ↑ Back Continue                                                           |
|    | 5            | Payment Information                                                       |
|    | 6            | Order Review                                                              |

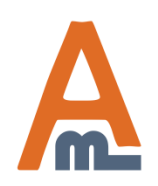

#### User Guide: Percent Shipping

# **Thank you!**

Should you have any questions or feature suggestions, please contact us at: <u>http://amasty.com/support.html</u>

Your feedback is absolutely welcome!

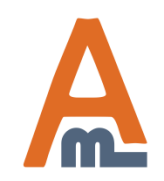

User Guide: Percent Shipping